# I. lépés S3 bucket configurálás:

| N. Virginia 🔹 voclabs/user251              | 2005+Peter_Tibor_Zaletnyik @ 3693-8270-6975 🔻 |
|--------------------------------------------|-----------------------------------------------|
| Reset to default layout + Add widgets      | ٥                                             |
|                                            | 9                                             |
| Info Create application                    |                                               |
| nia)                                       |                                               |
| on) 💌 🛛 G. Find analizations               |                                               |
| (1)                                        |                                               |
|                                            |                                               |
| Description ♥ Region ♥ Originating account |                                               |
| No contraction                             |                                               |
| Get started by creating an application.    |                                               |
| Create application                         |                                               |
|                                            |                                               |
| Go to myApplications                       | \$                                            |
|                                            |                                               |
| info :                                     |                                               |
| Cost breakdown                             |                                               |
| No cost data available.                    |                                               |
| osts                                       |                                               |
|                                            |                                               |
|                                            |                                               |

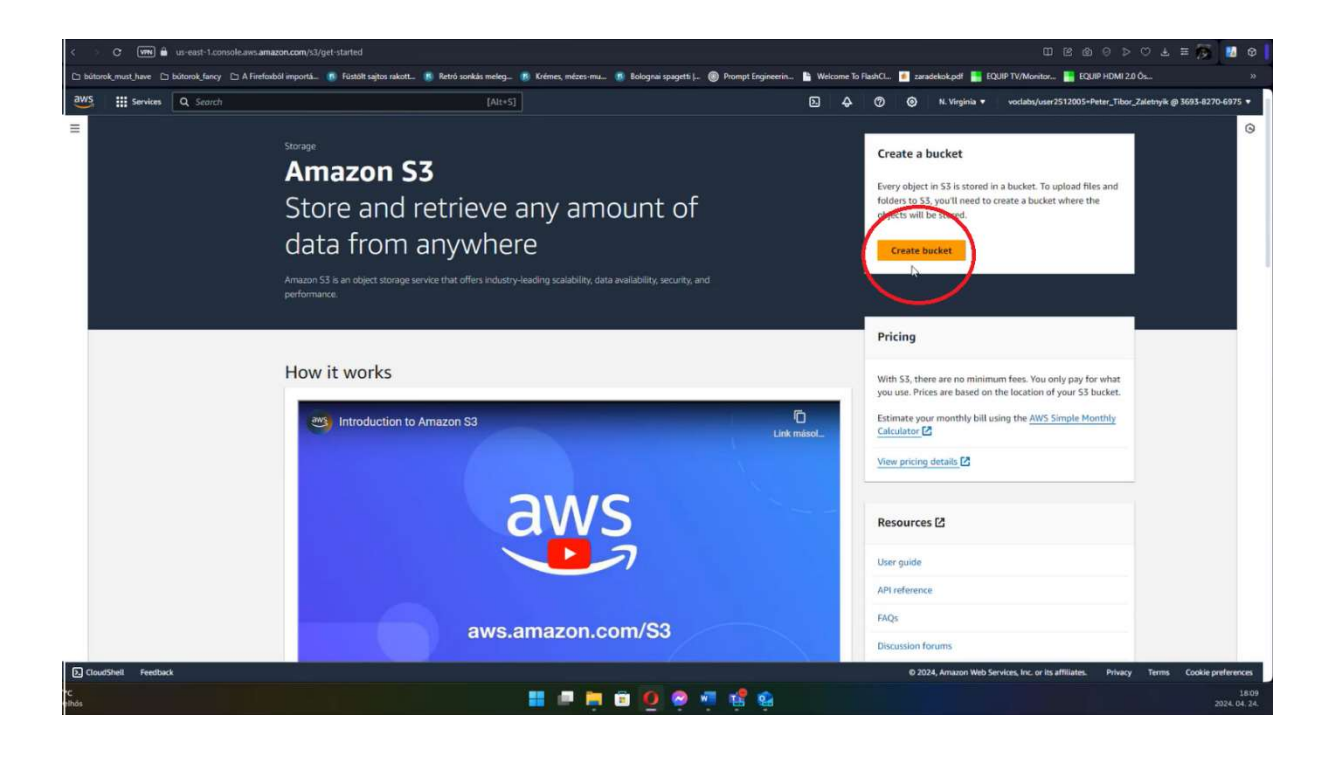

|                                                                                                    |                                                                                                    |              |   |     |   |   |               |                     | JUIP HUMI 20 Us.  |                       |
|----------------------------------------------------------------------------------------------------|----------------------------------------------------------------------------------------------------|--------------|---|-----|---|---|---------------|---------------------|-------------------|-----------------------|
| Services Q Search                                                                                                    | [Alt+S]                                                                                                    |              | L | ) 4 | Ø | 0 | N. Virginia 🔻 | voclabs/user2512001 | -Peter_Tibor_Zale | nyik @ 3693-8270-6975 |
| AWS Region                                                                                                    |                                                                                                    |              |   |     |   |   |               |                     |                   |                       |
| JS East (N. Virginia) us-east-1                                                                                                    |                                                                                                    |              |   |     |   |   |               |                     |                   |                       |
| Bucket type Info                                                                                                    |                                                                                                    |              |   |     |   |   |               |                     |                   |                       |
| <ul> <li>General permose<br/>Recommunity for most use cases and access patterns.<br/>General purpose buckets are the original S3 bucket type<br/>Thys allow a mix of storage classes that redundantly<br/>store objects across multiple Availability Zones.</li> </ul>                                                                                                | Directory - New<br>Recommended for low-latency use cases. These but<br>use only the SS Express One Zone storage class, wit<br>provides faster processing of data within a single<br>Availability Zone. | doëts<br>Joh |   |     |   |   |               |                     |                   |                       |
| Bucket name Info                                                                                                    |                                                                                                    |              |   |     |   |   |               |                     |                   |                       |
| harrypotter-testbucket                                                                                                    |                                                                                                    |              |   |     |   |   |               |                     |                   |                       |
| Copy settings from existing bucket - optional<br>Only the bucket settings in the following configuration are cop                                                                                                    |                                                                                                    |              |   |     |   |   |               |                     |                   |                       |
| Only the bucket settings in the following configuration are copi                                                                                                    |                                                                                                    |              |   |     |   |   |               |                     |                   |                       |
|                                                                                                    | ed.                                                                                                    |              |   |     |   |   |               |                     |                   |                       |
| Choose bucket                                                                                                    | ed.                                                                                                    |              |   |     |   |   |               |                     |                   |                       |
| Choose bucket                                                                                                    | ea.                                                                                                    |              |   |     |   |   |               |                     |                   |                       |
| Choose bucket<br>irrant: bl//bucket/prefix<br>Debject Ownership noto<br>Correl ownership of objects written to this bucket from other<br>teremone who can guery access to objects.<br>I Acta factors in the backet are comended)<br>Acta factors in the backet are one of ty this second.<br>Access to this backet and its objects is specified using<br>only addies. | ex. W/S accounts and the use of access control lists (ACL.). Object over O ACLE enabled O ACLE enabled O ACLE enabled O ACLE enabled                                                                   | estip        |   |     |   |   |               |                     |                   |                       |

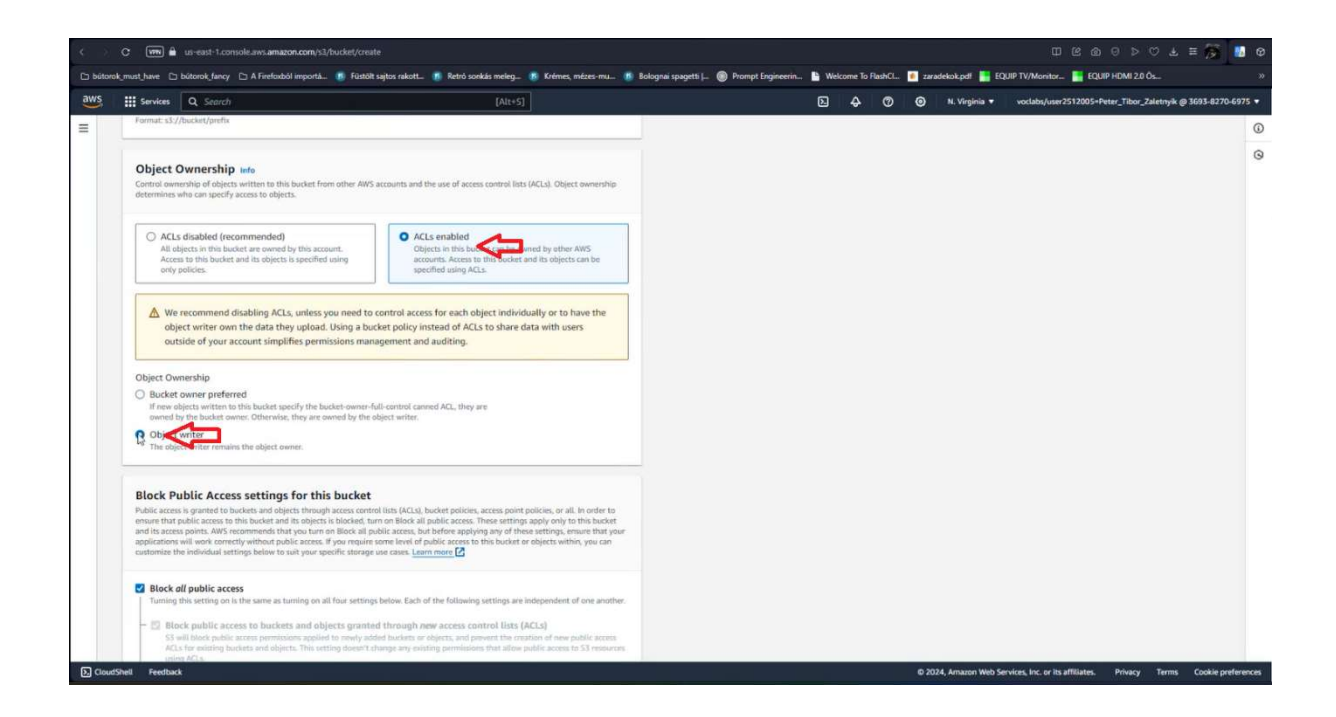

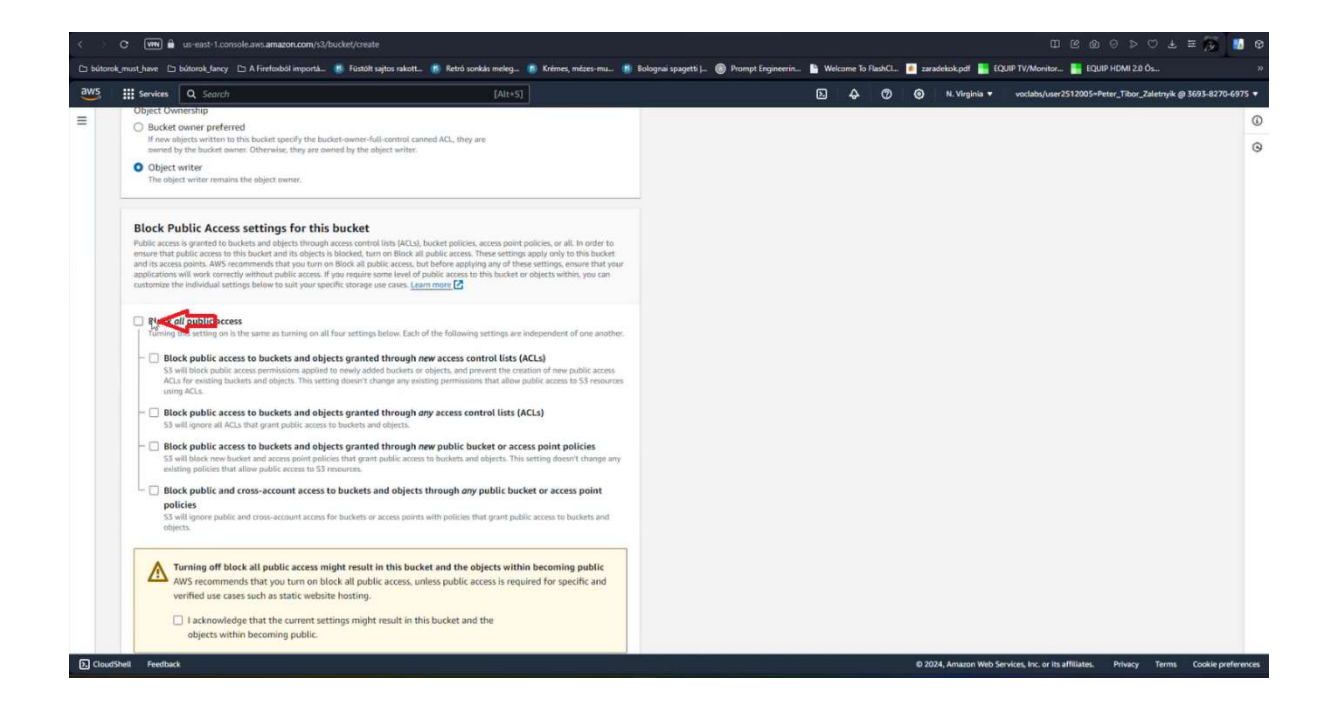

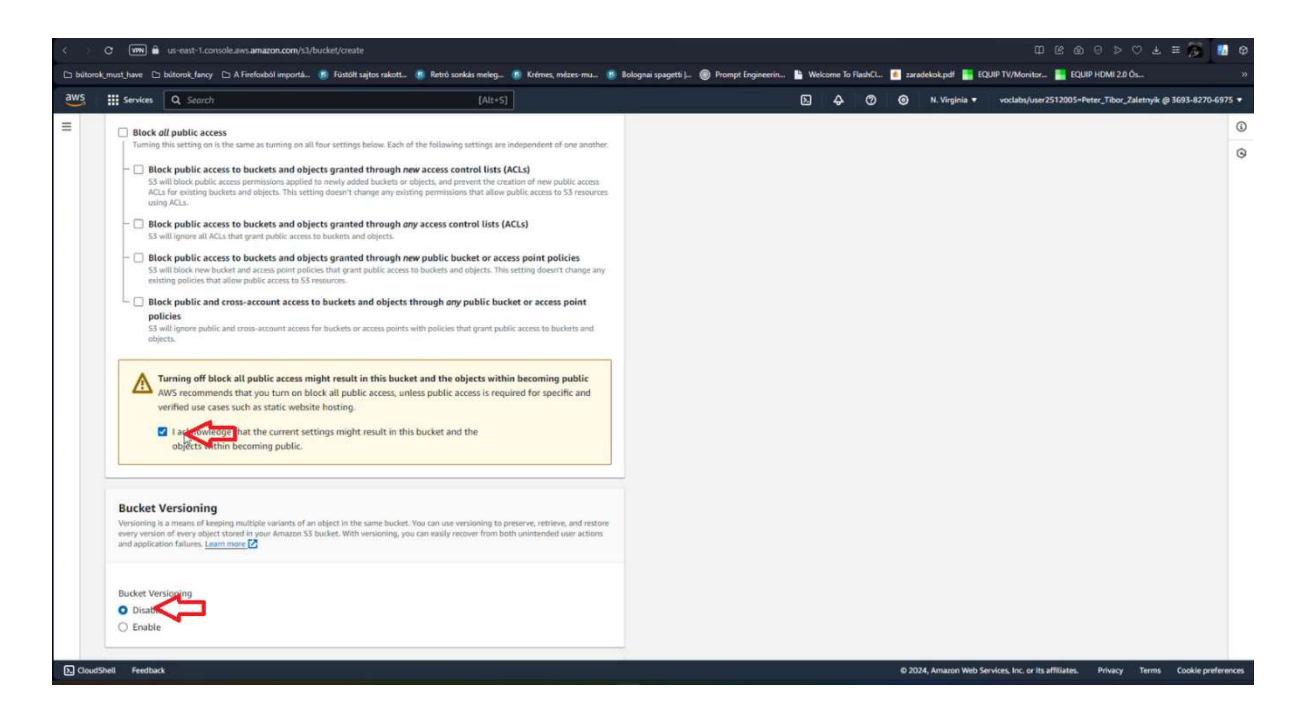

| C www 🛍 us-east-1.console.aws.amazon.com/s3/bucket/cr                                                                                                    | eate                                                                                                    |                   |                   |       |          |         |       |                   | 000                             | 0 0 0              | ± ≡ 🇭             | 10 |
|----------------------------------------------------------------------------------------------------|----------------------------------------------------------------------------------------------------|-------------------|-------------------|-------|----------|---------|-------|-------------------|---------------------------------|--------------------|-------------------|----|
| .must_have 🗅 bútorok_fancy 🗅 A Firefoxból importá 📧 Füst                                                                                                    | ölt sajtos rakott 👖 Retró sonkás meleg 🐻 Krémes, mézes-mu 👩                                                                       | Bolognai spagetti | Prompt Engineerin | Ne We | skome To | RashCL. | 🚺 zar | adekok.pdf 🔚 EC   | QUIP TV/Monitor 📑 EQI           | JIP HOMI 2.0 Ös    |                   |    |
| Services Q. Search                                                                                                    | [Alt+S]                                                                                                    |                   |                   | Ð     | ¢        | 0       | ۲     | N. Virginia 🔻     | voclabs/user2512005+            | Peter_Tibor_Zaletr | yik @ 3693-8270-4 | 65 |
| Tags - optional (0)<br>You can use bucket tags to track storage costs and organize bucket                                                                                                    | ets. Learn more                                                                                                    |                   |                   |       |          |         |       |                   |                                 |                    |                   |    |
| No tags associated with this bucket.                                                                                                    |                                                                                                    |                   |                   |       |          |         |       |                   |                                 |                    |                   |    |
| Add tag                                                                                                    |                                                                                                    |                   |                   |       |          |         |       |                   |                                 |                    |                   |    |
| Default encryption info<br>Server-side encryption is automatically applied to new objects str                                                                                                    | ared in this bucket.                                                                                                    |                   |                   |       |          |         |       |                   |                                 |                    |                   |    |
| Encryption type info O Second control of the second control of the second control of the | ys (SSE-S3)                                                                                                    |                   |                   |       |          |         |       |                   |                                 |                    |                   |    |
| <ul> <li>Server-side encryption with AWS Key Management S</li> <li>Dual-layer server-side encryption with AWS Key Man<br/>Secure your objects with two separate layers of encryption. F<br/>Amzon S3 pricing page. C</li> </ul>                                                                                                    | ervice keys (SSE-KMS)<br>agement Service keys (DSSE-KMS)<br>or details on pricing, see DSSE-KMS pricing on the Storage tab of the |                   |                   |       |          |         |       |                   |                                 |                    |                   |    |
| Bucket Key<br>Using an S.S Bucket Key for SSE-KMS reduces encryption costs by<br>KMS. <u>Learn more</u>                                                                                                    | lowering calls to AWS KMS. SS Bucket Keys aren't supported for DSSE-                                                              |                   |                   |       |          |         |       |                   |                                 |                    |                   |    |
| Disable     En                                                                                                    |                                                                                                    |                   |                   |       |          |         |       |                   |                                 |                    |                   |    |
| Advanced settings                                                                                                    |                                                                                                    |                   |                   |       |          |         |       |                   |                                 |                    |                   |    |
| After creating the bucket, you can upload files and f                                                                                                    | olders to the bucket, and configure additional bucket settings.                                                                   | 1                 |                   |       |          |         |       |                   |                                 |                    |                   |    |
| -                                                                                                    | Cancel Create bucker                                                                                                    |                   |                   |       |          |         |       |                   |                                 |                    |                   |    |
| nell Freedback                                                                                                    |                                                                                                    |                   |                   |       |          |         | 0.20  | 124, Amazon Web S | ervices, Inc. or its affiliates | Privacy Te         | rms Cookie oref   | 8  |

## A Bucket létrehozásra került:

|          | 0 m                                                |                                                                | iws.amazon.com/s3/t                      |                                  |              |                           |                   |                     |                         |       |            |        |        |                |                                |                   | ± ≡ 👧             | <b>1</b>     |
|----------|----------------------------------------------------|----------------------------------------------------------------|------------------------------------------|----------------------------------|--------------|---------------------------|-------------------|---------------------|-------------------------|-------|------------|--------|--------|----------------|--------------------------------|-------------------|-------------------|--------------|
| ∃ bútoro | ak_must_have 🗅                                     | ) bútorok fancy 🕒 A                                            | Firefosból importà                       | 🚯 Füstölt sajtos rakot           | L. 👩 Retró s | sonkās meleg 🤹 Krém       | ses, mézes-mu 🚯 B | lolognai spagetti ( | . 🛞 Prompt Engineerin   | Neice | ome To Fla | sshCL. | zarade | kok.pdf 📑 EQI  | JIP TV/Monitor 📘 EC            | UIP HDMI 2.0 Ös   |                   |              |
| aws      | Services                                           | Q Search                                                       |                                          |                                  |              | [Alt+5]                   |                   |                     |                         | D     | ¢          | 0      | ۲      | N. Virginia 🔻  | voclabs/user25120              | 05-Peter_Tibor_Za | aletnyik @ 3693-i | 8270-6975    |
| ≡ ⊘      | Successfully<br>To upload file<br><u>Amazon S3</u> | created bucket "ha<br>is and folders, or to<br>L2<br>> Buckets | rrypotter-testbuck<br>configure addition | æt"<br>al bucket settings, ch    | oose View de | etails.                   |                   |                     |                         |       |            |        |        |                |                                | v                 | 'iew details      | × (          |
|          | Acco     Storage                                   | unt snapshot (                                                 | All AWS Regions                          | od activity trends. <u>Learn</u> | more 🖸       |                           |                   |                     |                         |       |            |        |        |                | View                           | Storage Lens d    | lashboard         |              |
|          | General p                                          | ourpose buckets                                                | Directory buck                           | ets                              |              |                           |                   |                     |                         |       |            |        |        |                |                                |                   |                   |              |
|          | Genera<br>Buckets are                              | l purpose buck                                                 | ets (1) Info (All)<br>pred in 53.        | AWS Regions                      |              |                           |                   |                     |                         |       |            | C      | 0      | Copy ARN       | Empty Del                      | ete Crea          | te bucket         |              |
|          | Q, Find                                            | buckets by name                                                |                                          |                                  |              |                           |                   |                     |                         |       |            |        |        |                |                                | 5                 | 1 > ©             |              |
|          | N                                                  | lame                                                           |                                          |                                  | AWS Re       | egion                     |                   | ▼                   | IAM Access Analyzer     |       |            |        |        | Creation       | n date                         |                   | Ŷ                 |              |
|          | 0 6                                                | arrypotter-testbuck                                            | oet                                      |                                  | US East      | : (N. Virginia) us-east-1 |                   |                     | View analyzer for us-ea | st-1  |            |        |        | April 24       | 2024, 18:23:32 (UTC            | +02:00)           |                   |              |
|          |                                                    |                                                                |                                          |                                  |              |                           |                   |                     |                         |       |            |        |        |                |                                |                   |                   |              |
| D. Cloud | iShell Feedba                                      | ck                                                             |                                          |                                  |              |                           |                   |                     |                         |       |            | _      | © 20.  | 24, Amazon Web | Services, Inc. or its affiliat | res. Privacy      | Terms Cook        | ie preferenc |

Kiválasztjuk a létrehozott bucket-ot:

| < ) C VIII 🖨 us-east-                                                           | 1.console.aws.amazon.com/s3/buckets                                                         |                                                   |                                         |                |           |                    | 0 8 9 9                  | > 0 ± = 🖁                | S 👪 🛛 🚺       |
|---------------------------------------------------------------------------------|---------------------------------------------------------------------------------------------|---------------------------------------------------|-----------------------------------------|----------------|-----------|--------------------|--------------------------|--------------------------|---------------|
| 🗅 bútorok_must_have 🗅 bútorok_f                                                 | ancy 🗈 A Firefoxból importá 💼 Füstölt sajtos rakc                                           | tt 👩 Retró sonkás meleg 🧃 Krémes, mézes-mu 👩 Bolo | gnai spagetti 📖 🛞 Prompt Engineerin 🖺 🕯 | Nelcome To Fla | shCl 🧃 za | radekok.pdf 🔚 EQUI | IP TV/Monitor 🧮 EQUIP HC | MI 2.0 Ōs                | 30            |
| aws III Services Q Ser                                                          | arch                                                                                        | [Alt+5]                                           |                                         | <b>D 4</b>     | 0 6       | N. Virginia 🔻      | voclabs/user2512005-Pet  | er_Tibor_Zaletnyik @ 369 | 3-8270-6975 🔻 |
| E Successfully created b<br>To upload files and fold<br>L2<br>Amazon 53 > Bucke | ucket "harrypotter-testbucket"<br>fers, or to configure additional bucket settings, c<br>tS | hoose View details.                               |                                         |                |           |                    |                          | View details             | × 0<br>0      |
| Account sna     Storage lens provid                                             | pshot (All AWS Regions)<br>des visibility into storage usage and activity trends. Lean      | imor 🖸                                            |                                         |                |           |                    | View Stora               | ge Lens dashboard        |               |
| General purpose b                                                               | Directory buckets                                                                           |                                                   |                                         | 1              | C         | 9 Copy ARN         | Empty Delete             | Create bucket            |               |
| Buckets are containers Q. Find buckets b                                        | for data stored in 53.<br>y name                                                            |                                                   |                                         |                |           |                    |                          | < 1 > @                  |               |
| Name                                                                            |                                                                                             | AWS Region                                        | ▼ IAM Access Analyzer                   |                |           | Creation           | date                     |                          | ▼             |
| O harrypotte                                                                    | r-testbucket                                                                                | US East (N. Virginia) us-east-1                   | View analyzer for us-east-1             |                |           | April 24,          | 2024, 18:23:32 (UTC+02:0 | 0)                       | _             |
|                                                                                 |                                                                                             |                                                   |                                         |                |           |                    |                          |                          |               |

Jelenleg üres fel kell tölteni adattal:

| and supported and an and an and an and an and an and an and an and an and an and an and an and an and an an and |                                                 | [Alt+5]                                                      |                                            | <b>D</b> 4   | 0 4          | ۲         | N. Virginia 🔻 | voclabs/user2512005= | Peter_Tibor_Zaletnyik | @ 3693-1 |
|----------------------------------------------------------------------------------------------------|-------------------------------------------------|--------------------------------------------------------------|--------------------------------------------|--------------|--------------|-----------|---------------|----------------------|-----------------------|----------|
| Amazon 53 > Buckets > harrypotter-test                                                                          | sucket                                          |                                                              |                                            |              |              |           |               |                      |                       |          |
| harrypotter-testbucket                                                                                          | Info                                            |                                                              |                                            |              |              |           |               |                      |                       |          |
|                                                                                                    |                                                 |                                                              |                                            |              |              |           |               |                      |                       |          |
| Objects Properties Permission                                                                                   | s Metrics Management A                          | ccess Points                                                 |                                            |              |              |           |               |                      |                       |          |
|                                                                                                    |                                                 |                                                              |                                            |              |              |           |               |                      |                       |          |
| Objects (0) Info                                                                                                |                                                 | C C Copy 53 URI                                              | Copy URL 🗄 Download                        | 0            | pen 🖄        | Delet     | e Action      | 15 V Create fo       | lder 🔛 Upl            | oad      |
| Objects are the fundamental entities stored in Ama                                                              | izon S3. You can use Amazon S3 Inventory 🗹 to g | et a list of all objects in your bucket. For others to acces | is your objects, you'll need to explicitly | grant them p | permissions. | earn more | 2             |                      |                       |          |
| Q. Find objects by prefix                                                                                       |                                                 |                                                              |                                            |              |              |           |               |                      | < 1 >                 | ٢        |
| Name                                                                                                    | ▲   Туре                                        | ▼ Last modified                                              | v Sia                                      | te.          |              |           | ~             | Storage class        |                       | 4        |
|                                                                                                    |                                                 |                                                              |                                            |              |              |           |               |                      |                       |          |
|                                                                                                    |                                                 | You don't have any obje                                      | ects<br>ects in this bucket.               |              |              |           |               |                      |                       |          |
|                                                                                                    |                                                 | Fi Uplo                                                      | ad                                         |              |              |           |               |                      |                       |          |
|                                                                                                    |                                                 |                                                              | 6                                          |              |              |           |               |                      |                       |          |
|                                                                                                    |                                                 |                                                              |                                            |              |              |           |               |                      |                       |          |
|                                                                                                    |                                                 |                                                              |                                            |              |              |           |               |                      |                       |          |
|                                                                                                    |                                                 |                                                              |                                            |              |              |           |               |                      |                       |          |
|                                                                                                    |                                                 |                                                              |                                            |              |              |           |               |                      |                       |          |
|                                                                                                    |                                                 |                                                              |                                            |              |              |           |               |                      |                       |          |
|                                                                                                    |                                                 |                                                              |                                            |              |              |           |               |                      |                       |          |
|                                                                                                    |                                                 |                                                              |                                            |              |              |           |               |                      |                       |          |

Megfogjuk és a kért ablakba húzzuk (drag and drop) a kiválasztott fájlt vagy mappát:

| < ∋     | C In Lus-east-1.console.aws.amazon.com/s3/upload/harrypotte                                                             | r-testbucket                             |                                  |                   |       |             | _        |                   | 0 8 0                            | 0 ▷ ♡ ₹                | = 茨 😼 🛛            |
|---------|----------------------------------------------------------------------------------------------------|------------------------------------------|----------------------------------|-------------------|-------|-------------|----------|-------------------|----------------------------------|------------------------|--------------------|
| 🗅 bútor | rok_must_have 🗅 bútorok_fancy 🗅 A Firefoxból importá 🕫 Füstőlt sajtos                                                   | rakott 👩 Retró sonkás meleg 🚯 Kréme      | es, mézes-mu 👩 Bolognai spagetti | Prompt Engineerin | Welco | ome To Rasi | CL. 🧾 28 | radekok.pdf 📑 EC  | QUIP TV/Monitor 📑 EQU            | P HDMI 2.0 Ös          |                    |
| aws     | Services Q. Search                                                                                                    | [Alt+5]                                  |                                  |                   | Ð     | <b>4</b>    | 9 0      | N. Virginia 🔻     | voclabs/user2512005=P            | eter_Tibor_Zaletnyik @ | a 3693-8270-6975 🔫 |
| =       | Amazon SS > Buckets > harrypotter-testbucket > Upload                                                                   |                                          |                                  |                   |       |             |          |                   |                                  |                        | Q                  |
|         | Upload Info                                                                                                    |                                          |                                  |                   |       |             |          |                   |                                  |                        | 0                  |
|         | Add the files and folders you want to upload to \$3. To upload a file                                                   | larger than 160GB, use the AWS CLI, AW   | VS SDK or Amazon                 |                   |       |             |          |                   |                                  |                        |                    |
|         | S3 REST API, Learn more                                                                                                 | -                                        |                                  |                   |       |             |          |                   |                                  |                        |                    |
|         | Drag and drop files and folders you want to use                                                                         | d here, or choose Add files or Add folde | B                                |                   |       |             |          |                   |                                  |                        |                    |
|         | Files and folders (O)                                                                                                   | Remove Add files                         | Add folder                       |                   |       |             |          |                   |                                  |                        |                    |
|         | All files and folders in this table will be uploaded.                                                                   |                                          |                                  |                   |       |             |          |                   |                                  |                        |                    |
|         | Q. Find by name                                                                                                    |                                          | < 1 >                            |                   |       |             |          |                   |                                  |                        |                    |
|         | III Name                                                                                                    | ♥   Folder                               |                                  |                   |       |             |          |                   |                                  |                        |                    |
|         | No files or fo                                                                                                    | lders                                    |                                  |                   |       |             |          |                   |                                  |                        |                    |
|         | You have not chosen any files                                                                                           | or folders to upload.                    |                                  |                   |       |             |          |                   |                                  |                        |                    |
|         |                                                                                                    |                                          |                                  |                   |       |             |          |                   |                                  |                        |                    |
|         | Destination Info                                                                                                    |                                          |                                  |                   |       |             |          |                   |                                  |                        |                    |
|         | Destination                                                                                                    |                                          |                                  |                   |       |             |          |                   |                                  |                        |                    |
|         | s3://harrypotter-testbucket                                                                                             |                                          |                                  |                   |       |             |          |                   |                                  |                        |                    |
|         | <ul> <li>Destination details<br/>Bucket settings that impact new objects stored in the specified destination</li> </ul> | rtion.                                   |                                  |                   |       |             |          |                   |                                  |                        |                    |
|         | <ul> <li>Permissions</li> <li>Grant public access and access to other AWS accounts.</li> </ul>                          |                                          |                                  |                   |       |             |          |                   |                                  |                        |                    |
| E Clou  | dShell Feedback                                                                                                    |                                          |                                  |                   |       |             | 62       | 024, Amazon Web S | ervices, Inc. or its affiliates. | Privacy Terms          | Cookie preference  |
|         |                                                                                                    |                                          |                                  |                   |       |             |          |                   |                                  |                        |                    |

Ezt követően meg is jelenik a felületen:

| Services               | Q. Search                                                  | [Alt+S]                                                                                                    |                          | 5. | 0 4 | 🕥 N. Virginia 🔻 | voclabs/user2512005=Peter_Tibor_ | Zaletnyik @ 3693- |
|------------------------|------------------------------------------------------------|----------------------------------------------------------------------------------------------------|--------------------------|----|-----|-----------------|----------------------------------|-------------------|
| Unite                  |                                                            | and the state of the state of t |                          |    |     |                 |                                  |                   |
| Uploa                  | C Info                                                     |                                                                                                    |                          |    |     |                 |                                  |                   |
| Add the file           | s and folders you want to upload to 53. To upload          | I a file larger than 160GB, use the AW!                                                                                                    | S CLI, AWS SDK or Amazon |    |     |                 |                                  |                   |
| S3 REST API            | I. Learn more                                              |                                                                                                    |                          |    |     |                 |                                  |                   |
|                        | Drag and drop files and folders you want to                | upload here, or choose Add files or A                                                                                                    | dd folder.               |    |     |                 |                                  |                   |
|                        |                                                            |                                                                                                    |                          |    |     |                 |                                  |                   |
| Files a                | nd folders (1 Total, 39.8 MB)                              | Remove Add file                                                                                                    | es Add folder            |    |     |                 |                                  |                   |
| All Thes an            | o totoers in this table will be uploaded.                  |                                                                                                    |                          |    |     |                 |                                  |                   |
| Q, Fina                | d by name                                                  |                                                                                                    | < 1 >                    |    |     |                 |                                  |                   |
| 0                      | Name                                                       | ▼   Folder                                                                                                    |                          |    |     |                 |                                  |                   |
| 0                      | harry_potter.tar                                           |                                                                                                    |                          |    |     |                 |                                  |                   |
|                        |                                                            |                                                                                                    |                          |    |     |                 |                                  |                   |
| Destin                 | ation info                                                 |                                                                                                    |                          |    |     |                 |                                  |                   |
| Destinati              | ion                                                        |                                                                                                    |                          |    |     |                 |                                  |                   |
| s3://ham               | ypotter-testbucket                                         |                                                                                                    |                          |    |     |                 |                                  |                   |
| ▶ Desti                | nation details                                             |                                                                                                    |                          |    |     |                 |                                  |                   |
| Bucke                  | t settings that impact new objects stored in the specified | destination.                                                                                                    |                          |    |     |                 |                                  |                   |
| Permissi               | ions -                                                     |                                                                                                    |                          |    |     |                 |                                  |                   |
| Grant pub              | olic access and access to other AWS accounts.              |                                                                                                    |                          |    |     |                 |                                  |                   |
| Properti<br>Specify st | ies<br>orage class, encryption settings, tags, and more.   |                                                                                                    |                          |    |     |                 |                                  |                   |
|                        |                                                            |                                                                                                    | and a second second      |    |     |                 |                                  |                   |

| < >      | C MN B                                                                                   | us-east-1.console.aws.amazon.com                                                                             | m/s3/upload/harrypotter-testbucket                                                                  |                                   |                        |                   |       |           |         |         |                 | 0 8 6                           | I © ⊳ © ₹             | = 🎋 👪            | 0   |
|----------|------------------------------------------------------------------------------------------|----------------------------------------------------------------------------------------------------|----------------------------------------------------------------------------------------------------|-----------------------------------|------------------------|-------------------|-------|-----------|---------|---------|-----------------|---------------------------------|-----------------------|------------------|-----|
| 🗅 bútoro | umust_have 🗅                                                                             | bútorok fancy 🗈 A Firefoxból impo                                                                            | ortā 🥵 Füstölt sajtos rakott 💼 Retri                                                                | i sonkās meleg 🧃 Krémes, mézes-mu | 👩 Bolognai spagetti  . | Prompt Engineerin | Welco | ome To Fl | lashCL. | 📧 zarad | ekok.pdf 📑 EQ   | UIP TV/Monitor 📑 EQI            | JIP HDMI 2.0 Ös       |                  |     |
| aws      | Services                                                                                 | Q. Search                                                                                                    |                                                                                                    | [Alt+S]                           |                        |                   | D     | ¢         | 0       | 0       | N. Virginia 🔻   | voclabs/user2512005=            | Peter_Tibor_Zaletnyik | @ 3693-8270-6975 |     |
| =        | <ul> <li>Destination</li> <li>s3://harry</li> <li>Destination</li> <li>Bucket</li> </ul> | m<br>potter-testbucket<br>ation details<br>settings that impact new objects store                            | d in the specified destination.                                                                     |                                   |                        |                   |       |           |         |         |                 |                                 |                       | 1                | 0   |
|          | Permissic     Grant publi                                                                | ns<br>ic access and access to other AWS acco                                                                 | unts.                                                                                               |                                   |                        |                   |       |           |         |         |                 |                                 |                       |                  |     |
|          | Access of<br>Grant basic                                                                 | control list (ACL)<br>read/write permissions to other AWS a                                                  | accounts. Learn more                                                                                |                                   |                        |                   |       |           |         |         |                 |                                 |                       |                  |     |
|          | ( AW                                                                                     | /S recommends using S3 bucket (                                                                              | policies or IAM policies for access cont                                                            | rol. Learn more 🖸                 |                        |                   |       |           |         |         |                 |                                 |                       |                  |     |
|          | Access cor<br>Choose<br>Specify<br>Predefined                                            | ntrol list (ACL)<br>From pridefined ACLs<br>y individual ACL permissions<br>d ACLs:                          |                                                                                                    |                                   |                        |                   |       |           |         |         |                 |                                 |                       |                  |     |
|          | Private     Only the     Grand                                                           | e (recommended)<br>e object owner will have read and writ<br>public-real access                              | e access.                                                                                           | 13                                |                        |                   |       |           |         |         |                 |                                 |                       |                  |     |
|          |                                                                                          | Granting public-read access is n<br>Anyone in the world will be able to<br>I un retranspective risk of grant | ot recommended<br>to access the specified objects. Learn<br>ing public-read access to the specified | more 2                            |                        |                   |       |           |         |         |                 |                                 |                       |                  |     |
|          | <ul> <li>Propertie</li> <li>Specify store</li> </ul>                                     | rs<br>rage class, encryption settings, tags, ar                                                              | nd more.                                                                                            |                                   |                        |                   |       |           |         |         |                 |                                 |                       |                  |     |
|          |                                                                                          |                                                                                                    |                                                                                                    | Cancel Upte                       |                        |                   |       |           |         |         |                 |                                 |                       |                  |     |
| E Cloud  | hell Feedbac                                                                             | k                                                                                                    |                                                                                                    |                                   |                        |                   |       |           |         | © 2024  | , Amazon Web Se | rvices, Inc. or its affiliates. | Privacy Terms         | Cookie preferenc | ces |

### A feltöltés sikerült:

| < O 🕼 us-east-1.console.aws.amazon.com/s3/upload/harrypotter-testbucket                            |                                                                                | 0 < 0 @ 9 0                                                          | 3 = 🎉 🚺 O                  |
|----------------------------------------------------------------------------------------------------|--------------------------------------------------------------------------------|----------------------------------------------------------------------|----------------------------|
| 🗅 bútorok, must_have 🗅 bútorok, fancy 🗅 A Firefoxból importá 👩 Füstölit sajtos rakott 🕫 Retró sonk | is meleg 📧 Krémes, mézes-mu 📧 Bolognai spagetti   🎯 Prompt Engineerin 🖺 Welcom | ne To FlashCL 🧉 zaradekok.pdf 🔚 EQUIP TV/Monitor 🔚 EQUIP HDMI 2.0 Ös |                            |
| aws III Services Q Search                                                                          | [Alt+5]                                                                        |                                                                      | letnyik @ 3693-8270-6975 👻 |
| Upload succeeded<br>View details below.                                                            |                                                                                |                                                                      | 0                          |
| Upload: status                                                                                     |                                                                                |                                                                      | Close                      |
| The information below will no longer be available after you navigate away from t                   | his page.                                                                      |                                                                      |                            |
| Summary                                                                                            |                                                                                |                                                                      |                            |
| Destination<br>s3://harrypotter-testbucket                                                         | Succeeded Ø 1 file, 39.8 MB (100.00%)                                          | Failed $\bigcirc$ 0 files, 0 B (0%)                                  |                            |
| Files and folders Configuration                                                                    |                                                                                |                                                                      |                            |
| Files and folders (1 Total, 39.8 MB)                                                               |                                                                                |                                                                      |                            |
| Q. Find by name                                                                                    |                                                                                |                                                                      | $\langle 1 \rangle$        |
| Name   Folder V   Type V   Size V                                                                  | Status V Error                                                                 |                                                                      | Φ.                         |
| harry_potte application/x-tar 39.8 MB                                                              | Succeeded -                                                                    |                                                                      |                            |
| D <sub>2</sub>                                                                                     |                                                                                |                                                                      |                            |
| E CloudShell Feedback                                                                              |                                                                                | © 2024, Amazon Web Services, Inc. or its affiliates. Privacy         | Terms Cookie preferences   |

Ha kiválasztjuk a .tar fájlt, meg tudjuk nézni az URL-jét ami majd a későbbiekben szükséges lesz a webszerverre való feltöltéshez:

| 🗅 bútorok must have 🗅 bútorok fancy 🗅 A                                    | . Firefoxból importá 👖 Füstölt sajtos rakott 🎵 Retró sonkás meleg 🦉 Krémes, mézes-mu 🕫 Bolognai spagetti j                             | 🛞 Prompt Engineerin 🔛 Welcome To FlachCL 📧 zaradekok,pdf 🏪 EQLIP TV/Monitor 🏪 EQLIP HDMI 2.0 Os » |
|----------------------------------------------------------------------------|----------------------------------------------------------------------------------------------------|---------------------------------------------------------------------------------------------------|
| aws III Services Q Search                                                  | [Alt+5]                                                                                                    |                                                                                                   |
| Amazon S3 ×                                                                | Amazon 53 > Buckets > harrypotter-testbucket > harry_potter.tar                                                                        | ٥                                                                                                 |
| Buckets<br>Access Grants                                                   | harry_potter.tar who                                                                                                    | 🗇 Copy S3 URI 🛛 Download Open 🖄 Object actions 🔻                                                  |
| Access Points<br>Object Lambda Access Points<br>Multi-Region Access Points | Properties Permissions Versions                                                                                                    |                                                                                                   |
| Batch Operations<br>IAM Access Analyzer for \$3                            | Object overview                                                                                                    | 27.00                                                                                             |
| Block Public Access settings for this account                              | Commer<br>awstabscDow4581305c1665785840<br>AWS Region<br>LIS Raz IO: M Vinnia) usaast-1                                                | SS UM<br>Ø s3://harypotter-testbucket/harry_potter.tar<br>Amazon Resource Name (ARN)              |
| <ul> <li>Storage Lens</li> <li>Dashboards</li> </ul>                       | Last modified<br>April 24, 2024, 18:25:14 (UTC+02:00)                                                                                  | 🝘 anraws:33::hanypotter-testbucket/harry_potter.tar<br>Entity tag (Eug)                           |
| Storage Lens groups<br>AWS Organizations settings                          | Size 39.8 MB                                                                                                    | 4012127236453592566990845535861-3 Dbject URL                                                      |
| Feature spotlight 🕖                                                        | Type<br>tar                                                                                                    | Guhttps://harry.potter-testbucket.s3.amazonaws.com/harry_potter.tar                               |
| AWS Marketplace for S3                                                     | Key<br>harry_potter:tar                                                                                                    |                                                                                                   |
|                                                                            | Object management overview<br>The following bucket properties and object management configurations impact the behavior of this object. |                                                                                                   |
|                                                                            | Bucket properties                                                                                                    | Management configurations                                                                         |
| CloudShell Feedback                                                        |                                                                                                    | © 2024, Amazon Web Services, Inc. or its affiliates. Privacy Terms Cookie preferences             |

# II. <u>RDS létrehozása:</u>

| Services Q Search                                                                                                    | [Alt+5]                                                                                                    | 🗵 👃 🧭 🎯 N. Virginia 🔹 voclabs/user2512005=Peter_Tibor_Zaletnyik @ 3693-8270-6975                                                                                                    |
|----------------------------------------------------------------------------------------------------|----------------------------------------------------------------------------------------------------|----------------------------------------------------------------------------------------------------|
| Recently visited Favorites All services  Analytics  Aulytics  Application integration  Blockchain  Blockchain  Count Plancial Management  Count Plancial Management  Countines  Count Plancial Management  Countines  Countines  Count | Entropy     Database     X      Amazon DocumentDB     Fuly managed Hompolitik dividuase service      DynamoDB     Managed Hompolitik compatible dividuase service      ElematicAche     E-Immory Cab     Servertres Conservice-compatible dividuase      Amazon Keyspaces     Servertres Conservice-compatible dividuase      Amazon MemoryOB for Redis      Fully managed, fieldi-compatible, in memory diatabase service      Text mildel and the theore hold for the rol and      Key mildel and the database field for the rol and | SS URI<br>SS URI<br>SS //harrypotter-testbucket/harry_potter.tar<br>Anazen Resource Name (ARN)<br>armzevs3-harrypotter-testbucket/harry_potter.tar<br>Entity ray (Eng)<br>d 40a 12/273b etb3d392c5eb9084b535bb1-3<br>Object URI.<br>https://harrypotter-testbucket.s3.amazonaws.com/harry_potter.tar |
|                                                                                                    | Amazon QLDB<br>Tely managed indyer database<br>Amaged Relational Database Service<br>Amazon Timestream<br>Amazon Timestream<br>Amazon Timestream is a fact, scalable, and servendess time series database for lot<br>and eyes about applications.                                                                                                    | Management configurations<br>Replication status<br>When a registration rule is applied to an object the replication status indicates the progress of the operation.                                                                                                    |

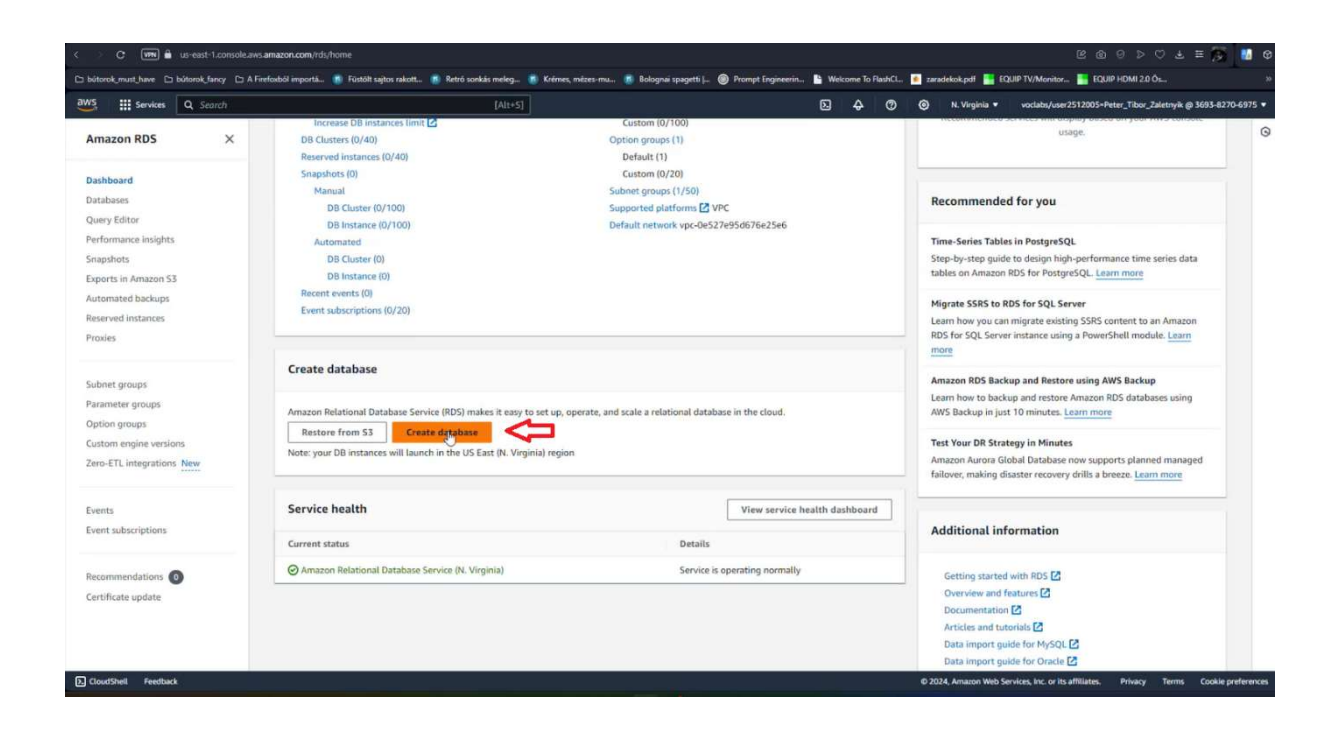

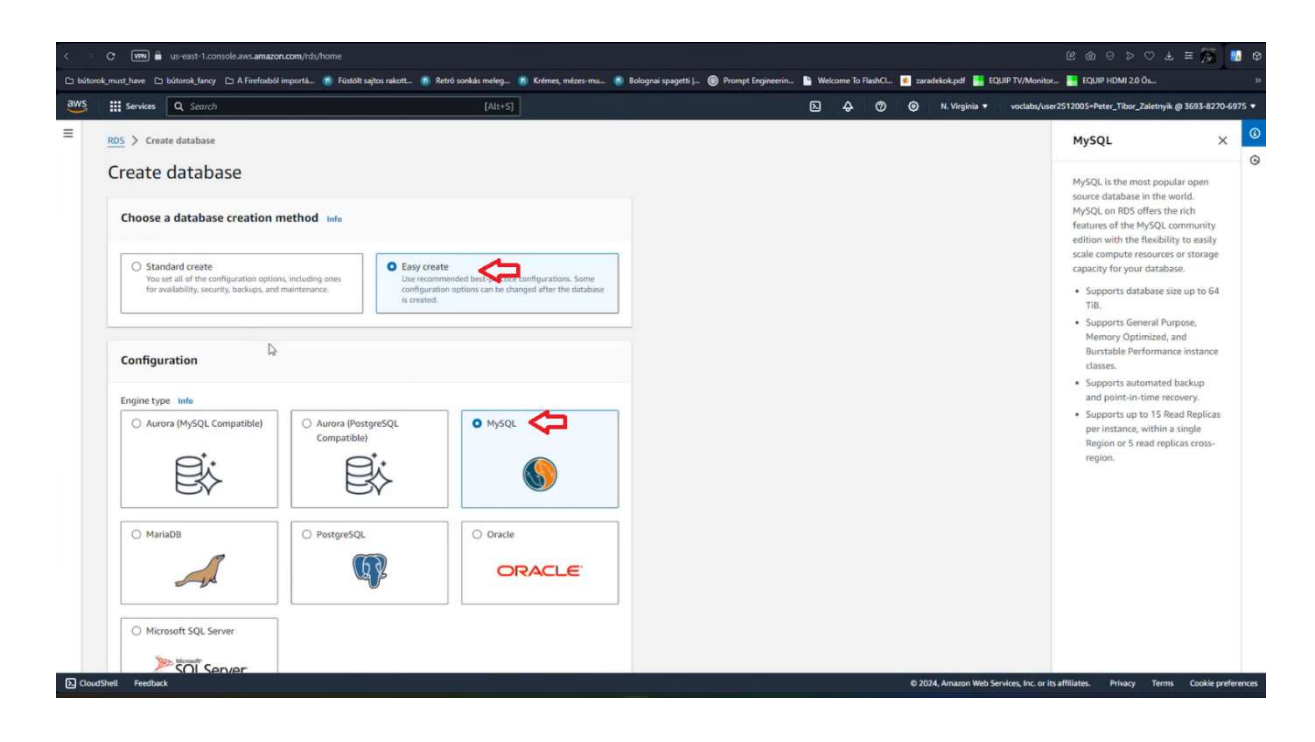

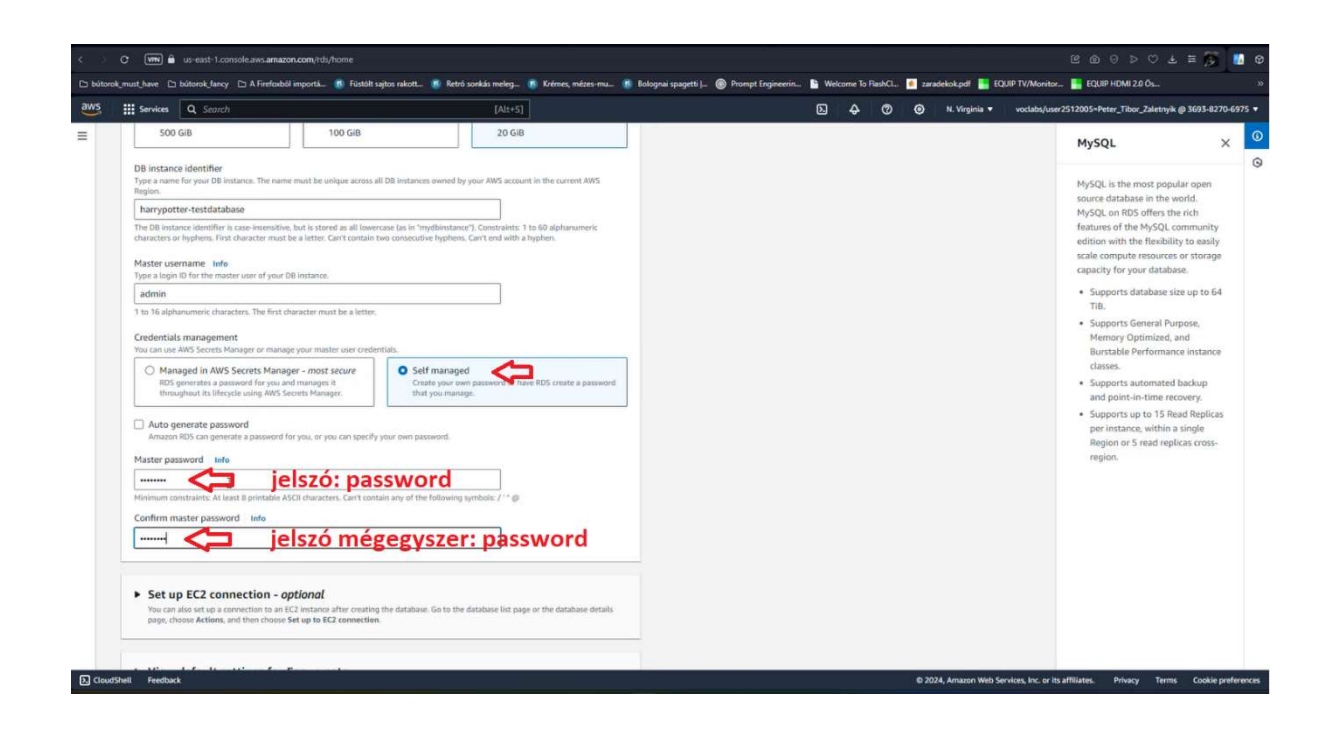

| III services                                                                                                    | Q Search                                                                                                    | [Alt+5]                                                                                                    | D | <b>A</b> ( | 0 0 | N. Virginia 🔻 | voclabs/user | 2512005=Peter_Tibor_Zaletnyik @ 3693-1                                                                                                    |
|----------------------------------------------------------------------------------------------------|----------------------------------------------------------------------------------------------------|----------------------------------------------------------------------------------------------------|---|------------|-----|---------------|--------------|----------------------------------------------------------------------------------------------------|
| admin<br>I to 16 alpi<br>Credentia<br>You can us<br>You can us<br>You can us<br>You can us<br>Nator<br>Auto q<br>Anars<br>Master pa | anumeric characters. The first character must be a lo<br>s management<br>MoS Secrets Manager or manage your muster user<br>again in MoS Secrets Manager - most becare<br>optimistic a space to be your and manager.<br>A secret management<br>approved its Ulfrequite using AVDS Secrets Manager.<br>enerate password<br>MoS can generate a passent for you, or you can sp<br>sover of Mo | etter:<br>credentials.<br>Solf managed<br>Could your and possioned or have RDS create a passioned<br>that your manage.<br>welfy your own passiverd. |   |            |     |               |              | MySQL<br>MySQL is the most popular open<br>source database in the world.<br>MySQL on RDS affers the rich<br>features of the MySQL commanie<br>calcel compute resources or store<br>capacity for your database.<br>• Supports database size up to<br>Tat.<br>• Supports database size up to<br>Tat. |
| Minimum c<br>Confirm r<br>                                                                                                    | Instants All last Epretable ASCI characters, Car-<br>uaster password infe<br>p EC2 connection - optional<br>also set up a connection to an EC2 instance after on<br>some Actions, and then choose Set up to EC2 connec                                                                                                    | contain any of the following symbols; / * @                                                                                                    |   |            |     |               |              | <ul> <li>Burtable Performance instance</li> <li>Burtable Performance instance</li> <li>Supports automated backup</li> <li>and point-in-time recovery.</li> <li>Supports up to 15 Read Replin</li> <li>per instance, within a single</li> <li>Region or 5 read replicas cross region.</li> </ul>    |
| ► View<br>Easy or<br>these s                                                                                                    | default settings for Easy create<br>are sets the following configurations to their default<br>trings now, use Standard create.                                                                                                    | t values, some of which can be changed later. If you want to change any of                                                                          |   |            |     |               |              |                                                                                                    |
| You a that y                                                                                                    | e responsible for ensuring that you have all o                                                                                                    | of the necessary rights for any third-party products or services                                                                                    |   |            |     |               |              |                                                                                                    |

Elkezdődik a létrehozás folyamata, ez egy kis időbe telik addig csinálhatjuk tovább a feladatot:

| < > C 🕅 🖨 us-east-1.console                                                  | ಜುಕಾತಾಗೊರಗಾಗಿದೆಗರಾಗಿ 🛚 🕲 🗇 🕫 🛃 👩 🛃 😨 🚺                                                                                                    |
|------------------------------------------------------------------------------|----------------------------------------------------------------------------------------------------|
| 🗅 bútorok_must_have 🗅 bútorok_fancy 🗅                                        | A Friedzabi importia. 🐧 Fatalit zajtor sakott. 🧃 Rotok sonikis melog. 👔 Kofeme, micres mu. 🐐 Bolograni gaugetti j., 🛞 Pompt Engineerin. 👔 Welcame To FlashCL. 🖸 zazatekab.pdf 🚆 KOJIP FVMontor. 📑 KOJIP FVM 20 Ou. »        |
| aws III Services Q Search                                                    | (Al:+5) D 🗘 🔿 O 💿 N. Virginia + vocidad,iure2512005-Peter_T.Ror_24ietyak @3693-41270-6975 +                                                                                                    |
| Amazon RDS ×                                                                 | Failed to turn on Enhanced Monitoring for database null because of missing permissions     User anti-wests://doi.org/10.0000/000000000000000000000000000000                                                                 |
| Dashboard<br>Databases<br>Query Editor<br>Performance insights               | RDS > Databases   Consider creating a Blue/Green Deployment to minimize downtime during upgrades   X  X  X                                                                                                    |
| Snapshots<br>Exports in Amazon S3<br>Automated backups<br>Reserved instances | dstabuses. RDS User Guide 🕻 Aurura User Guide 🕻 Databases (1) C Group resources 👔 Hodify Actions V Restore from 53 Create database                                                                                          |
| Proxies<br>Subnet groups<br>Parameter groups                                 | Q. Filter by databases        1       >       ●         □       DB identifier       ▲       Status       ▼       Engine       Ψ       Region & AZ       ♥       Size       ♥       Current activity       ♥       Maintenan |
| Option groups<br>Custom engine versions<br>Zero-ETL integrations             |                                                                                                    |
| Events<br>Event subscriptions                                                |                                                                                                    |
| Recommendations ወ<br>Certificate update                                      |                                                                                                    |
| D CloudShell Feedback                                                        | © 2014. Annaton Web Service, Inc. or its ufficience. Privacy Terms Cookie preferences                                                                                                    |

# III. Virtuális gép létrehozása:

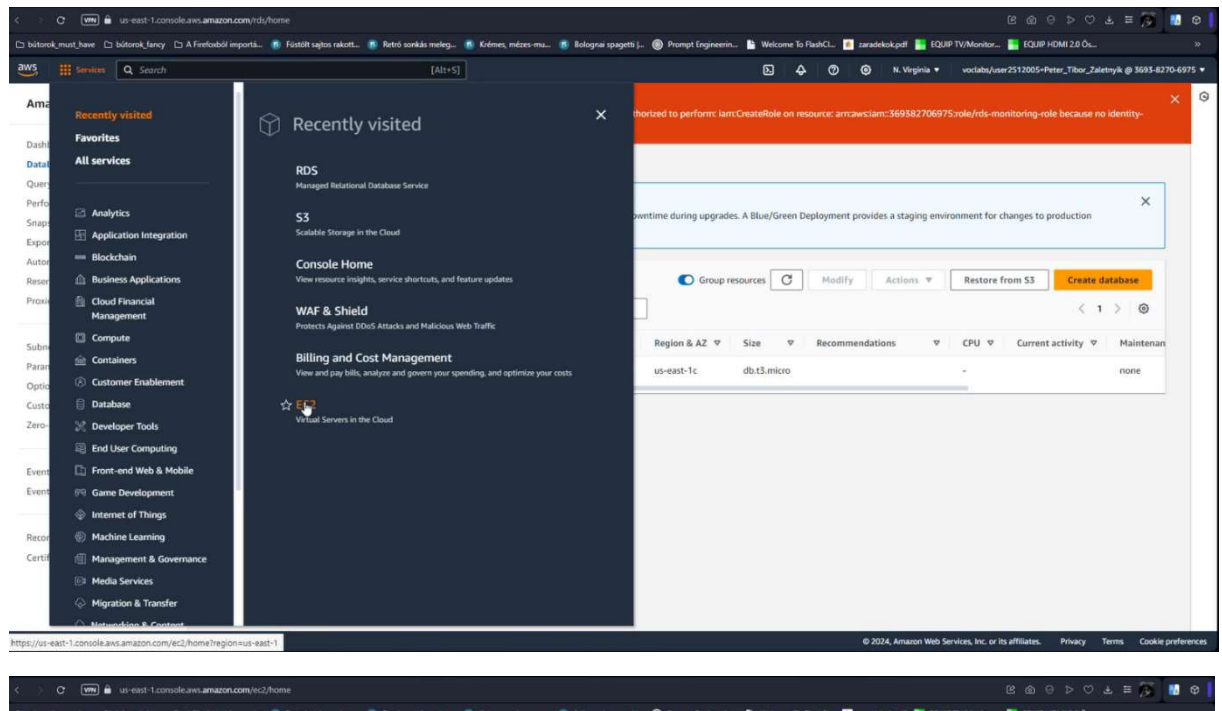

| 🗅 bütorok_must_have 🗅 bütorok_fan                                                                                                    | cy 🗈 A Firefoxból importá 🚯 Füstölt sajtos rakott 🕕 Retrő s                                                                              | onkás meleg 📧 Krémes, mézes-mu 👩 Bolognai sp                                                              | sagetti J 🛞 Prompt Engineerin 🖺 Welcom                                          | e To FlashCL 🧯 zarade                        | kok.pdf 🔚 EQUIP TV/Monitor 📑 EQUIF                                                   | HDMI 2.0 Ôs                                                                                                    |
|----------------------------------------------------------------------------------------------------|----------------------------------------------------------------------------------------------------|----------------------------------------------------------------------------------------------------|---------------------------------------------------------------------------------|----------------------------------------------|--------------------------------------------------------------------------------------|----------------------------------------------------------------------------------------------------|
| aws III Services Q Sear                                                                                                    | dı                                                                                                    | [Alt+5]                                                                                                   | ۵                                                                               | 0 0 Q                                        | N. Virginia + voclabs/user2512005-                                                   | Peter_Tibor_Zaletnyik @ 3693-8270-6975 *                                                                                                    |
| EC2 Dashboard X<br>EC2 Global View<br>Events<br>Console-to-Code <u>preview</u><br>Instances<br>Instances<br>Instances<br>Launch Templates<br>Spot Requests<br>Savings Plans<br>Reserved Instances<br>Dedicated Hosts<br>Capacity | Instances (1) Info<br>C. Find Instance by attribute or tag (case-sensitive)<br>Name Z. V. Instance ID<br>Baston Host I-De63cab48/hd66666 | Instance state     ▼     Instance type     ▼            Ø Running          Q.         Q.         t2.micro | Ul states ▼<br>Status check   Alarm status<br>@ 2/2 checks passe: View alarms + | C Connect<br>Availability Zone<br>us-east-1a | Instance state ▼     Action     v     Public IPv4 DN5     v     ec2-54-161.79-250.co | Launch instances         V           1         >         O           Public IPv4         V         Elastic IP           54.161.79.230         - |
| <ul> <li>Images</li> <li>AMIS</li> <li>AMI Catalog</li> <li>Elastic Black Store</li> <li>Volumes</li> <li>Snapshots</li> </ul>                                                                                                   |                                                                                                    |                                                                                                    |                                                                                 |                                              |                                                                                      |                                                                                                    |
| Lifecycle Manager<br>Vatwork & Security<br>Security Groups<br>Elastic IPs<br>Placement Groups<br>Key Pairs                                                                                                    | Select an instance                                                                                                    |                                                                                                    |                                                                                 |                                              |                                                                                      | ^                                                                                                    |

#### Elnevezzük a szervert:

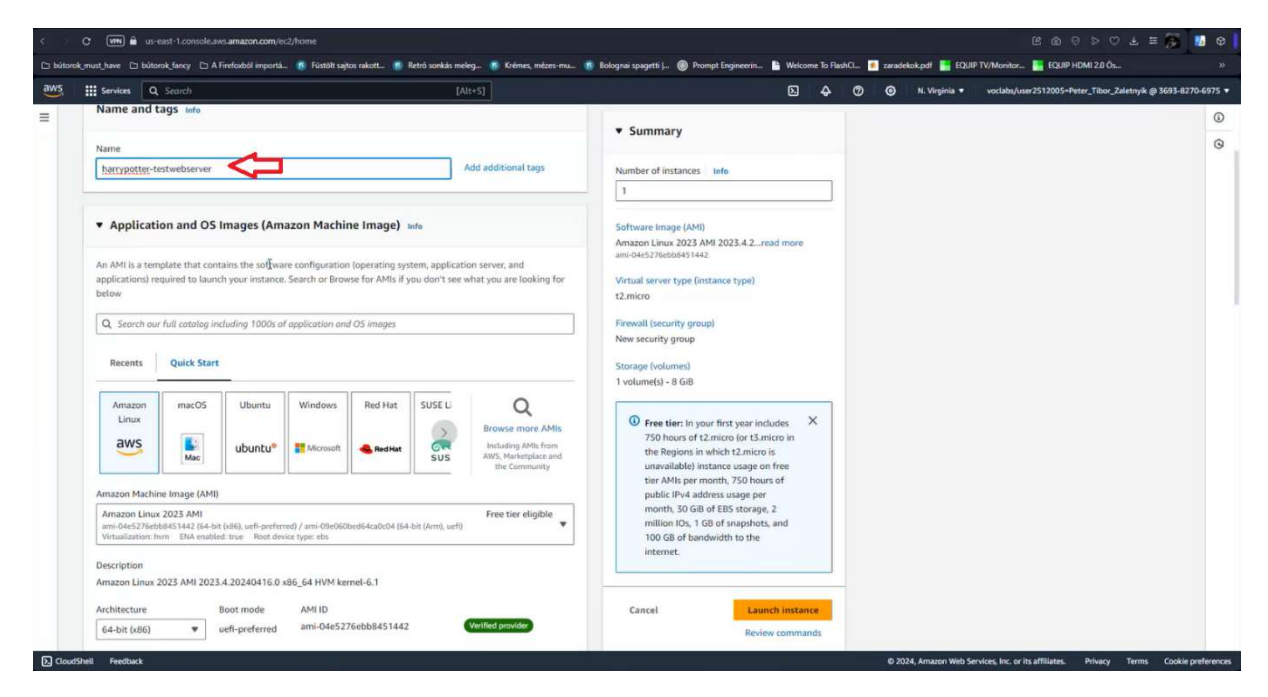

Kiválasztjuk az operációs rendszert és annak komponenseit:

|                                                   | learch                                                                        |                              | [Alt+5]                                                                                                    | E                                                                                                    | 4 | 0 0 | ) N. Virginia 🔻 | voclabs/user2512005=Peter_Tibor_2 | aletnyik @ 3693-8270-69 |
|---------------------------------------------------|-------------------------------------------------------------------------------|------------------------------|----------------------------------------------------------------------------------------------------|----------------------------------------------------------------------------------------------------|---|-----|-----------------|-----------------------------------|-------------------------|
| Q Search our I                                    | ull catalog including 1000s o                                                 | of application and OS images |                                                                                                    | ▼ Summary                                                                                                    |   |     |                 |                                   |                         |
| Recents Quick Start                               |                                                                               |                              |                                                                                                    | Number of instances Info                                                                                            |   |     |                 |                                   |                         |
| Amazon<br>Linux<br>aws                            | macOS Ubuntu                                                                  | Windows Red Hat              | SUSE U<br>SUSE U<br>SUS<br>SUS<br>Browse more AMIs<br>Induiting AMIs from<br>AWS, Marketplace and<br>the Community | 1<br>Software Image (AMI)<br>Canonical, Ubuntu, 22.04 LTS,read more<br>ani-080e (11369e07408                        |   |     |                 |                                   |                         |
| Amazon Machine<br>Ubuntu Server<br>ami-080e1f1368 | Image (AMI)<br>22.04 LTS (HVM), SSD Volum<br>e07408 (64-bit (x86)) / ami-0a5! | te Type                      | Free tier eligible                                                                                                 | t2.micro<br>Firewall (security group)                                                                               |   |     |                 |                                   |                         |
| Description<br>Canonical, Ubunt                   | u, 22.04 LTS, amd6 <mark>4</mark> jammy                                       | image build on 2024-03-01    |                                                                                                    | Storage (volumes)<br>1 volume(s) - 8 GiB                                                                            |   |     |                 |                                   |                         |
| Architecture                                      | AMI ID                                                                        | 13689e07408                  | erified provider                                                                                                   | Free tier: In your first year includes<br>750 hours of t2 micro (or t3 micro in<br>the Regions in which t2 micro is | × |     |                 |                                   |                         |
|                                                   | Q                                                                             |                              |                                                                                                    | tier AMIs per month, 750 hours of<br>public IPv4 address usage per<br>month, 30 GiB of EBS storage, 2               |   |     |                 |                                   |                         |
| ▼ Instance ty                                     | rpe Info                                                                      |                              |                                                                                                    | million IOs, 1 GB of snapshots, and                                                                                 |   |     |                 |                                   |                         |
| <ul> <li>Instance type</li> </ul>                 | /pe info                                                                      |                              |                                                                                                    | million IOs, 1 GB of snapshots, and<br>100 GB of bandwidth to the<br>internet.                                      |   |     |                 |                                   |                         |

#### Kulcspár meghatározása:

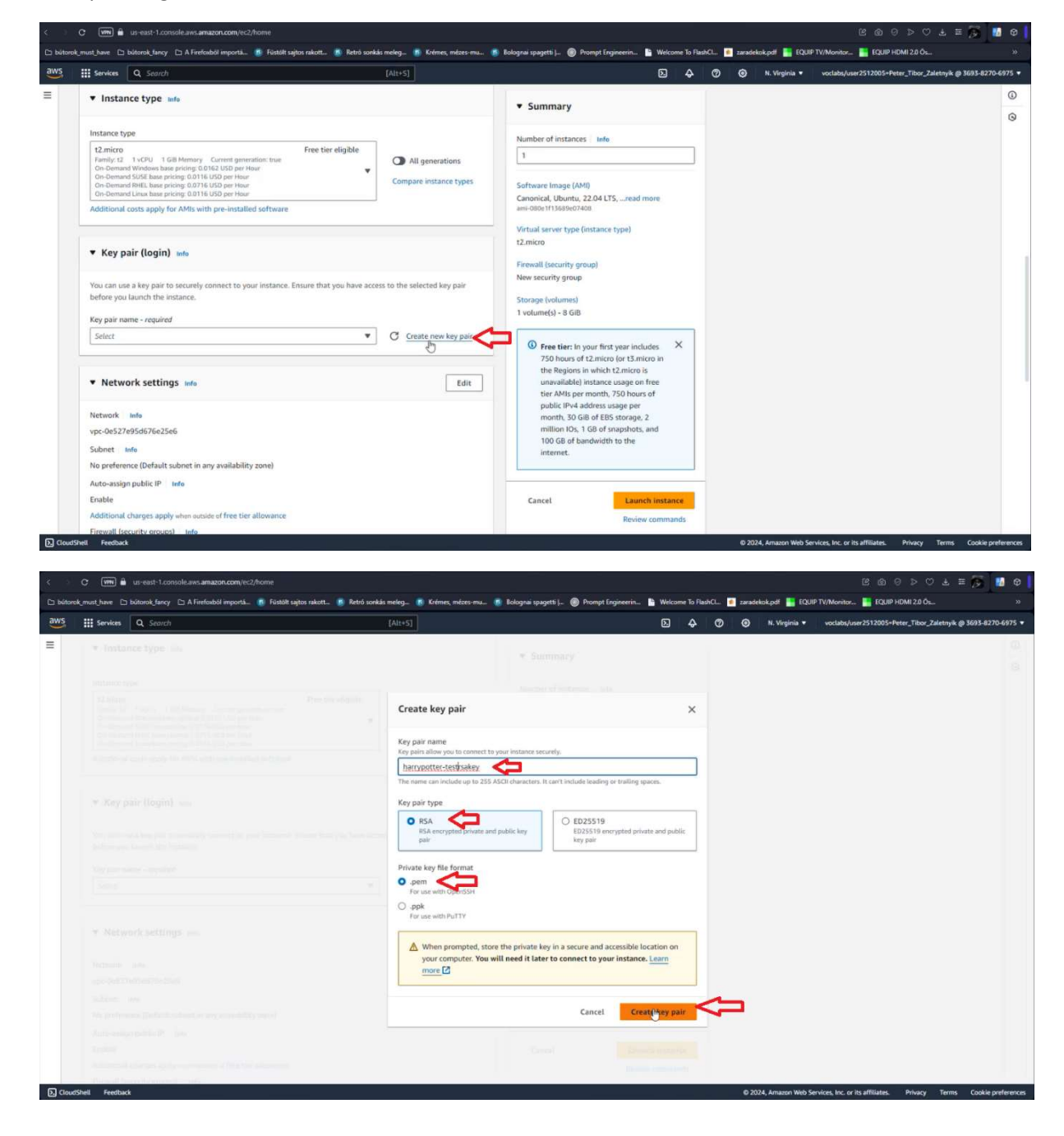

Kiválasztjuk a legördülő menüből a generált kulcsot:

![](_page_14_Picture_1.jpeg)

![](_page_15_Picture_0.jpeg)

### Létrehozta a kért virtuális gépet:

| Services Q. Search                                                                                           | [Alt+5]                                                    | D 4 0 0                                                                   | N. Virginia 🔹 voclabs/user2512005×Peter_Tibor_Zaletnyik @ 36 |
|----------------------------------------------------------------------------------------------------|------------------------------------------------------------|---------------------------------------------------------------------------|--------------------------------------------------------------|
| 2 > Instances > Launch an instance                                                                           |                                                            |                                                                           |                                                              |
| ) Success                                                                                                    |                                                            |                                                                           |                                                              |
| Successfully initiated launch of instance ( <u>07fee1afd8672b</u>                                            | <u>543</u> )                                               |                                                                           |                                                              |
| Launch log                                                                                                   |                                                            |                                                                           |                                                              |
| Next Steps                                                                                                   |                                                            |                                                                           |                                                              |
| Q. What would you like to do next with this instance, for example                                            | nple "create alarm" or "create backup"                     |                                                                           | < 1 2 3 4 5 6 ≯                                              |
| Create billion and free tier usage alerts                                                                    | Connect to your instance                                   | Connect an PDS database                                                   | Create EBS searchet policy                                   |
| To manage costs and avoid surprise bills, set up email                                                       | Once your instance is running, log into it from your local | Configure the connection between an EC2 instance and a                    | Create a policy that automates the creation, retention,      |
| notifications for billing and free tier usage thresholds.                                                    | computer.                                                  | database to allow traffic flow between them.                              | and deletion of EBS snapshots                                |
| Create billing alerts [                                                                                      | Connect to instance 🖸                                      | Connect an RDS database 🖸                                                 | Create EBS snapshot policy 🖄                                 |
|                                                                                                    | Learn more                                                 | Create a new RDS database                                                 |                                                              |
| Manage detailed monitoring                                                                                   | Create Load Balancer                                       | Create AWS budget                                                         | Manage CloudWatch alarms                                     |
| Enable or disable detailed monitoring for the instance. If                                                   | Create a application, network gateway or classic Elastic   | AWS Budgets allows you to create budgets, forecast                        | Create or update Amazon CloudWatch alarms for the            |
| you enable detailed monitoring, the Amazon EC2 console<br>displays monitoring graphs with a 1-minute period. | Load Balancer                                              | spend, and take action on your costs and usage from a<br>single location. | instance.                                                    |
| Manage detailed monitoring                                                                                   | Create Load Balancer                                       | Create AWS budget                                                         | Manage CloudWatch alarms                                     |

# IV. Adatbázis hozzárendelése a létrehozott EC2 virtuális géphez:

C VTN A us-east-1 console aws amazon com/rds/home ortā. 🤹 Füstölt sajtos rakott.. 👖 Retró sonkās meleg.. 🦉 Krémes, mézes-mu.. 🧃 Bolognai spagetti J.. 🛞 Pr we 🗅 bûtorok\_fancy 🗅 A Firefo 🕒 Welcome To FlashCL.. 🍺 zaradekok.pdf 🔚 EQUIP TV/Monitor... 🔚 EQUIP HDMI 2.0 Ös 0 Amazon RDS (c) Su View connection details × You can use settings from harrypotter-testdatabase to simplify configuration of suggested database add-ons while we finish creating your DB for you Dashboard Databases RDS > Databases Query Editor Consider creating a Blue/Green Deployment to minimize downtime during upgrades. You may want to consider using Amazon RDS Blue/Green Deployments and minimize your downtime during upgrades. A Blue/Green Deployment provides a staging environment for changes to production databases. RDS User Guide C Aurora User Guide C Performance insights × Soanshots Exports in Amazon S3 Automated backups C Group resources C Modify Actions ▼ Restore from 53 Create database Reserved instances Databases (1) Proxies Q. Filter by databases < 1 > @ 🗆 D8 identifier 🔺 Status 🗸 Role 🗸 Engine 🗸 Region & AZ 🗸 Size 🤻 Recommendations 🗸 CPU 🖉 Current activity 🗸 Maintena Subnet groups Parameter groups R Charrow tter-testdatabase O Available Instance MySQL Community us-east-Tc db.t3.micro none Option groups Custom engine ver Zero-ETL integrations New Event subscriptions Recommendations Certificate update CloudShell Feedback © 2024, Amazon Web Services, Inc. or its affiliates. Privacy Terms Cookie preferences www 🔒 us-east-1.console.aws.amazo -🗅 bidroch mat have 🗅 bidroch fancy 🗅 A Finfasbil importá. 🚯 Felabli septor sakat. 🐞 Reto sonkás meleg. 🐞 felmes, mézes ma. 🕷 Robynai spagetis j. 🛞 Hompt Engineerin.. 🐘 Wescome To FlashCL. 🔯 azadelaskyol 🕌 EQUP TV/Monitor. aws III Services Q Search × Amazon RDS RDS > Databases > harrypotter-testdatabase harrypotter-testdatabase C Modify Actions Dashboard Quick Actio ns - New Databases Convert to Multi-AZ deployment Query Editor Summary Stop temporarily Performance insights Reboot Snapshots DB identifier Status Ø Available Role Instance Engine MySQL Community harrypotter-testdatabase Exports in Amazon S3 Delete Set up EC2 connection Automated backups CPU Class Current activity Region & AZ us-east-1c db.t3.micro Reserved instances Proxies Create read replica Create Aurora read replica Connectivity & security Monitoring Logs & events Configuration Zero-ETL integrations Maintenance & backups Tags Recommendation Create Blue/Green Deployment - new Subnet groups Parameter groups **Connectivity & security** Take snapshot Option groups Restore to point in time Custom engine versions Endpoint & port Networking Security Migrate snapshot Zero-ETL integrations New Create zero-ETL integration VPC security groups default (sg-0240a7b2f12e0bfff) O Active sinupomt harrypotter-testdatabase.cijtehum3g8m.us-ea st-1.rds.amazonaws.com Availability Zone us-east-1c Create RDS Proxy Events Create ElastiCache cluster - new Event subscriptions VPC vpc-0e527e95d676e25e6 Publicly accessible Port 3306 No Recommendations default-vpc-0e527e95d676e25e6 Certificate authority Info Certificate update rds-ca-rsa2048-g1 Subnets subnet-019e154f7e37bb335 subnet-07f9cd619a4d7a859 subnet-05f5ccf22b1415647 Certificate autho May 26, 2061, 01:34 (UTC+02:00) 2. CloudShell Feedback © 2024, Amazon Web Services, Inc. or its affiliates. Privacy Terms Cookie prefe

Visszalépünk az adatbázis ablakba és kiválasztjuk a létrehozott adatbázist:

| < ۵     | C 🖙 🔒 us-east-1.console.aws.amaz            | con.com/rds/home                                         |                                                                                         |                                                                |             |               |                    | ଞେଚ୍ଚ                                     | ∞ 4° ≡ 🖗 🚺 🛛                  |
|---------|---------------------------------------------|----------------------------------------------------------|-----------------------------------------------------------------------------------------|----------------------------------------------------------------|-------------|---------------|--------------------|-------------------------------------------|-------------------------------|
| C1 búto | rok_must_have 🗅 bútorok_fancy 🗅 A Firefoxb  | ól importá 👩 Füstölt sajtos rako                         | ott 😰 Retró sonkás meleg 🔞 Krémes, s                                                    | mézes-mu 👩 Bolognai spagetti   🛞 Prompt Engineerin             | 🕒 Welcome ' | lo FlashCL. 📧 | caradekok.pdf 📑 EQ | IIP TV/Monitor 🔚 EQUIP HDMI 2.0 C         | × ×                           |
| aws     | Services Q Search                           |                                                          | [Alt+5]                                                                                 |                                                                | E ·         | \$ Ø          |                    | voclabs/user2512005=Peter_Tibor           | _Zaletnyik @ 3693-8270-6975 ▼ |
| -       | RDS > Databases > Set up EC2 com            | nection                                                  |                                                                                         |                                                                |             |               |                    |                                           | 9                             |
|         | Set up EC2 connection                       | Set up EC2 co                                            | onnection Info                                                                          |                                                                |             |               |                    |                                           |                               |
|         | Step 2<br>Review and confirm                | Select EC2 instan                                        | ce                                                                                      |                                                                |             |               |                    |                                           |                               |
|         |                                             | Database<br>harrypotter-testdataba                       | ise 🖸                                                                                   |                                                                |             |               |                    |                                           |                               |
|         |                                             | EC2 instance                                             |                                                                                         |                                                                |             |               |                    |                                           |                               |
|         |                                             | Choose the EC2 instance to<br>the same VPC are available | o connect to this database. Only EC2 instances<br>t, you can create a new EC2 instance. | in the same VPC as the database are shown. If no EC2 instances | in          |               |                    |                                           |                               |
|         |                                             | i-07fee1afd8672bd43<br>harrypotter-testwebserve          | ar us-east-1c                                                                           | * <u>G</u>                                                     |             |               |                    |                                           |                               |
|         |                                             | Create EC2 instance 🖸                                    |                                                                                         |                                                                |             |               |                    |                                           |                               |
|         |                                             |                                                          |                                                                                         | Cancel                                                         |             |               |                    |                                           |                               |
|         |                                             |                                                          |                                                                                         | 0                                                              |             |               |                    |                                           |                               |
|         |                                             |                                                          |                                                                                         |                                                                |             |               |                    |                                           |                               |
|         |                                             |                                                          |                                                                                         |                                                                |             |               |                    |                                           |                               |
|         |                                             |                                                          |                                                                                         |                                                                |             |               |                    |                                           |                               |
|         |                                             |                                                          |                                                                                         |                                                                |             |               |                    |                                           |                               |
|         |                                             |                                                          |                                                                                         |                                                                |             |               |                    |                                           |                               |
|         |                                             |                                                          |                                                                                         |                                                                |             |               |                    |                                           |                               |
|         |                                             |                                                          |                                                                                         |                                                                |             |               |                    |                                           |                               |
|         |                                             |                                                          |                                                                                         |                                                                |             |               |                    |                                           |                               |
| E. Clou | udShell Feedback                            |                                                          |                                                                                         |                                                                |             |               | © 2024, Amazon Web | services, Inc. or its affiliates. Privacy | Terms Cookie preferences      |
| د ۲     | C 🗰 🔒 us-east-1.console.aws.amaz            | on.com/rds/home                                          |                                                                                         |                                                                |             |               |                    | 600>                                      | ♡ 4° ≡ 🈿 🔢 ⊕                  |
| 🗅 búto  | rok_must_have 🗅 bútorok_fancy 🗅 A Firefoxbo | ól importá 👩 Füstölt sajtos rako                         | stt 🐻 Retró sonkás meleg 👩 Krémes, r                                                    | mézes-mu 👔 Bolognai spagetti   🎯 Prompt Engineerin             | 🕒 Welcome   | lo FlashCl. 🚺 | zaradekok.pdf 📑 EQ | IIP TV/Monitor 📑 EQUIP HDMI 2.0 C         | k                             |
| aws     | G Search                                    |                                                          | [Alt+5]                                                                                 |                                                                | <b>D</b> 4  | 0 6           | N. Virginia 🔻      | voclabs/user2512005=Peter_Tibor_Z         | aletnyik @ 3693-8270-6975 🔻   |
| =       |                                             | You are setting up a co                                  | onnection between RDS database barro                                                    | unotter-testdatabase and EC2 instance                          |             |               |                    |                                           | 0                             |
|         |                                             | i-07fee1afd8672bd43                                      |                                                                                         | porter testatabase and EC2 instance                            |             |               |                    |                                           |                               |
|         |                                             | To set up a connection                                   | between the database and the EC2 insta                                                  | ance, VPC security group rds-ec2-1 is added to the             |             |               |                    |                                           |                               |
|         |                                             | database, and VPC secu                                   | urity group ec2-rds-1 is added to the EC2                                               | 2 instance.                                                    |             |               |                    |                                           |                               |
|         |                                             | VPC: vpc-0e527e                                          | 95d676e25e6 (-)                                                                         |                                                                |             |               |                    |                                           |                               |
|         |                                             | Security group:<br>rds-ec2-1 (com                        | nection rule)                                                                           | Security group:<br>ec2-rds-1 (connection rule)                 |             |               |                    |                                           |                               |
|         |                                             |                                                          | RDS                                                                                     | - ErcoF                                                        |             |               |                    |                                           |                               |
|         |                                             |                                                          |                                                                                         |                                                                |             |               |                    |                                           |                               |
|         |                                             | bar                                                      | rypotter-testdatabase<br>Port: 3306                                                     | i-07fee1afd8672bd43                                            |             |               |                    |                                           |                               |
|         |                                             | Bold indicates an ad                                     | idition being made to set up a connection.                                              |                                                                |             |               |                    |                                           |                               |
|         |                                             |                                                          |                                                                                         |                                                                | _           |               |                    |                                           |                               |
|         |                                             | Changes to RDS d                                         | database: harrypotter-testdata                                                          | abase                                                          |             |               |                    |                                           |                               |
|         |                                             | Attribute                                                | Current value                                                                           | New value                                                      |             |               |                    |                                           |                               |
|         |                                             | Security group                                           | default                                                                                 | default, rds-ec2-1                                             |             |               |                    |                                           |                               |
|         |                                             |                                                          |                                                                                         |                                                                |             |               |                    |                                           |                               |
|         |                                             | Changes to EC2 in                                        | nstance: i-07fee1afd8672bd43                                                            |                                                                |             |               |                    |                                           |                               |
|         |                                             | Attribute                                                | Current value                                                                           | New value                                                      |             |               |                    |                                           |                               |
|         |                                             |                                                          | In make universit 2                                                                     | Investigation of a second state of                             |             |               |                    |                                           |                               |
|         |                                             | Security group                                           | taunch-wizard-1                                                                         | taunch-wizard-1, ecz-rds-1                                     |             |               |                    |                                           |                               |
|         |                                             | Security group                                           | launch-wizaro-1                                                                         | Cancel Previous Set                                            | -           | -             |                    |                                           |                               |

#### 1° = 😥 C VIII & us-east-1.console.aws.amazon.com/ec2/home **1** 0 L, mur Lawe 🗅 hildorah, Lawy 🗅 A Finefandoli mpanika. 🐘 Fatalih tapta sakatt. 🐘 Fatalih sakat. 🐞 Kelena mikes meles mu. 🕷 Kelena mikes mu. 🕷 Kelena mikes mu. 🕷 Kelena mikes mu. aws III Services Q Sean C Connect mance state V Actions V Launch instances V EC2 Dashboard X Instances (1/2) Info Q. Field instance to top (outse-semitive) All states ▼ <1> Q. Field instance by difficult or top (outse-semitive) All states ▼ <1> B. Name ∠ ▼ Instance tate ▼ Instance type ▼ Status theck Alarm status Availability Zone ▼ Public IPv4 DNS ▼ Public IPv4.... ▼ Elastic IP Bastion Host i-0e53cab4thdb66666 Ø Running @ @ 12micro Ø 2/2 checks passed: View alarms + us=east-1a ec2-54-161-79-220.co... 54.161.79-230 Image: Presson Free... i-07fee1afd8672bd43 Ø Running @ @ 12micro Ø 2/2 checks passed: View alarms + us=east-1c ec2-34-161-79-250.co... 34.238.250.88 ECZ Global View <1>0 Events Console-to-Code Preview ▼ Instances Instances Instance Types Launch Templates Spot Requests Savings Plans Reserved Instance Dedicated Hosts Capacity Reservations New ▼ Images AMIs AMI Catalog ▼ Elastic Block Store Volumes Snapshots Lifecycle Manager ▼ Network & Security Security Group Elastic IPs Placement Groups Key Pairs https://us-east-T.console.aws.amazon i-07fee1afd8672bd43 (harrypotter-testwebserver) © 2024, Amazon Web Services, Inc. or its affiliates. Privacy Terms Cookie preferences \$43

C IN Locast-1.console.avs.amazon.com/ec2/home **1** 0 🗅 bút rok must have 🗅 bútorok fancy 🗅 A Firefouból importá.. 👩 Füstölt sejtos rakott.. 👩 Retró sonkás meleg... 👩 Krémes, mézes-mu... 👩 Bolognai spagetti j.. 🛞 Prompt Engineerin.. 🖺 Welc me To PlashCL.. 🚺 zaradekok.pdf 📕 EQUIP TV/Monitor... 📕 EQUIP HDMI 20 Ös. aws iii Services Q Sear Ъ 🗘 ⑦ ⑧ N. Virginia ▼ voclabs/user2512005=Peter\_Tibor\_Zale nyik @ 3693-8270-6975 🔻 ≡ EC2 > Instances > i-07fee1afd8672bd43 > Connect to instance Connect to instance Info d43 (harrypotter-testwebserver) using any of these op EC2 Instance Connect Cost Manager SSH client EC2 serial console Instance ID 
 i-07fee1afd8672bd43 (harrypotter-testwebserver)
 Connection Type Connect using EC2 Instance Connect Endpoint
 Connect using the EC2 Instance Connect Endpoint
 Connect using the EC2 Instance Connect Endpoint
 Connect using the EC2 Instance Connect Endpoint
 Connect using the EC2 Instance Connect Endpoint
 Connect using the EC2 Instance Connect Endpoint
 Connect using the EC2 Instance Connect Endpoint
 Connect using the EC2 Instance Connect Endpoint
 Connect using the EC2 Instance Connect Endpoint
 Connect using the EC2 Instance Connect Endpoint
 Connect using the EC2 Instance Connect Endpoint
 Connect using the EC2 Instance Connect Endpoint
 Connect using the EC2 Instance Connect Endpoint
 Connect using the EC2 Instance Connect Endpoint
 Connect using the EC2 Instance Connect Endpoint
 Connect using the EC2 Instance Connect Endpoint
 Connect using the EC2 Instance Connect Endpoint
 Connect using the EC2 Instance Connect Endpoint
 Connect using the EC2 Instance Connect Endpoint
 Connect using the EC2 Instance Connect Endpoint
 Connect using the EC2 Instance Connect Endpoint
 Connect using the EC2 Instance Connect Endpoint
 Connect using the EC2 Instance Connect Endpoint
 Connect using the EC2 Instance Connect Endpoint
 Connect using the EC2 Instance Connect Endpoint
 Connect using the EC2 Instance Connect Endpoint
 Connect using the EC2 Instance Connect Endpoint
 Connect using the EC2 Instance Connect Endpoint
 Connect using the EC2 Instance Connect Endpoint
 Connect using the EC2 Instance Connect Endpoint
 Connect using the EC2 Instance Connect Endpoint
 Connect using the EC2 Instance Connect Endpoint
 Connect using the EC2 Instance Connect Endpoint
 Connect using the EC2 Instance Connect Endpoint
 Connect using the EC2 Instance Connect Endpoint
 Connect using the EC2 Instance Connect Endpoint
 Connect using the EC2 Instance Connect Endpoint
 Connect using the EC2 Instance Connect Endpoint
 Connect using the EC2 Instance
 Connect using the EC2 Instance
 Public IP address **D** 34.238.250.88 Username Enter the username defined in the AMI used to la nce. If you didn't define a custom username, use the def ubuntu. Q ubuntu X O Note: In most cases, the default username, ubuntu, is correct. However, read your AMI usage instructions to check if the AMI owner has changed the default AMI username. Cancel Conneg https://us-east-1.console.aves.amazon.com/ec2-instance-connect/ssh1region=us-east-1&conn1ype=standard&instanceid=i-07fee1afd8672bd43&osUser=ubuntu&sshPort=22 © 2024, Amazon Web Services, Inc. or its affiliates. Privacy Terms Cookie preferences

Amennyiben megjelenik a gép a listában már csatlakozhatunk hozzá:

## És be is jelentkeztünk a virtuális gépünkbe:

![](_page_19_Picture_1.jpeg)